# SOFTWARE UPDATE INSTRUCTIONS

# 🔗 QUICK LINKS

- Software Update File: Download here
- Video Tutorial: <u>Watch Here</u>

# **IMPORTANT NOTES BEFORE UPDATING**

Please ONLY run this update if you have Carplay/Android Auto BUILT INTO the head unit. (if unsure, please contact us beforehand)

#### Factory Reset Warning

This update will reset your head unit to factory settings

#### Map Reinstallation

If you've purchased maps, follow our video guides at the end of this PDF to reinstall them after the update

# **STEP-BY-STEP UPDATE INSTRUCTIONS**

#### 1- Prepare Your USB Drive:

• Format the USB to FAT32.

#### 2- Download & Transfer the Update File:

- Download the file and save it as kupdate.zip (do not rename or unzip it).
- Copy it onto your formatted USB drive.

#### 3- Run the Update

- Insert the USB into one of the cabled USB ports (usually in the glove box).
- When prompted on the head unit, select Yes to start the update.
- If the update doesn't start, follow the **"Force Update"** steps below.

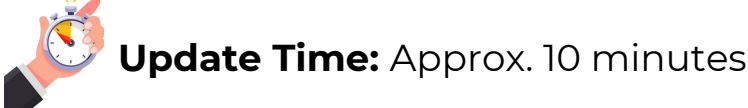

#### 4- Post-Update Steps

- Connect the head unit to the internet.
- Open the Phonelink app and it will activate automatically

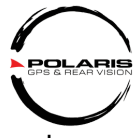

- For Bluetooth mic gain adjustments (Iphone: 9" screens & up):
  - Iphone: Go to Settings > Car Settings > Factory Settings > (Password 126)> Volume > Audio Gain > Mic

#### - Android: Settings > Car Settings > Factory Settings > (Password 126)> Volume > BT Mic Gain

- Connect your phone to Android Auto or Apple Carplay
- If using a hotspot for internet, disable it before connecting to Android Auto or Apple Carplay

### FORCE UPDATE INSTRUCTIONS (IF REQUIRED)

#### If the update doesn't initiate:

- Ensure the USB contains the correct kupdate.zip file.
- Insert the USB into one of the cabled USB ports
- Press and hold in the RESET button (use a thin object to avoid damaging the screen).
- When the lights around the button panel flash, release the button and press it again immediately.

# TROUBLESHOOTING TIPS

- Ensure the update file is zipped and named exactly kupdate.zip.
- Avoid automatic file unzipping on Mac computers:
  - Go to Safari > Preferences > General and uncheck "Open 'safe' files after downloading."
- Try a different USB port if the file isn't detected.
- Format the USB drive to FAT32 before transferring the file.

## ADDITIONAL INFORMATION

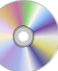

#### \sub DVD/CD Issues?

- For Universal Luxx or ToyotaLuxx (7" screen):
- Go to Settings > Car Settings > Factory Settings (Password: 126) > APP.
- Ensure DVD is ON and DVD USB is OFF.

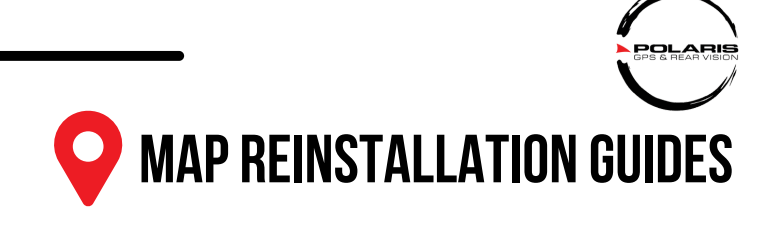

- TomTom Maps (iGO): <u>Watch here</u>
- OziExplorer Maps: Watch here
- Hema Maps: Watch here

# **STAY UPDATED**

Register your head unit here to receive notifications about future updates and ensure compatibility with the latest phone updates.

# **NEED MORE HELP?**

If you need help with the update process, please don't hesitate to reach out to us via one of the our channels below:

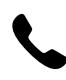

1300 555 514 or (02) 9638 1222

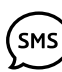

(ѕмѕ) 0483 930 453

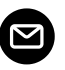

🗹 sales@polarisgps.com.au